## Mentorklas of lesgroep in Outlook

Wist je dat je je hele mentorklas of lesgroep in één keer kunt mailen?

Stel je bent mentor van H4 . In het Aan-veld van de e-mail type : **bc-h4.mm** en klik op "zoeken in adreslijst".

| Van 🔻 p.wieg            | mans@bonhoeffer.nl                       |
|-------------------------|------------------------------------------|
| Aan bc-h4               | .mm                                      |
| сс                      | BC-H4.mmboo<br>BC-H4.mmboo@bonhoeffer.nl |
| всс                     | BC-H4.mmdod<br>BC-H4.mmdod@bonhoeffer.nl |
| Onderwerp t             | BC-H4.mmgra<br>BC-H4.mmgra@bonhoeffer.nl |
|                         | BC-H4.mmkoo<br>BC-H4.mmkoo@bonhoeffer.nl |
| Met vrienc              | BC-H4.mmkot<br>BC-H4.mmkot@bonhoeffer.n  |
| Paul Wiegr<br>Systeembe | BC-H4.mmsmk<br>BC-H4.mmsmk@bonhoeffer.nl |
| Bonhoeffe               | BC-H4.mmveb<br>BC-H4.mmveb@bonhoeffer.nl |
|                         | Geen extra resultaten                    |

## Presto!

Deze lijsten worden elke dag gesynchroniseerd uit Magister en zijn dus altijd actueel!

Dit werkt ook met alle stamklassen. Type BC- en de klas . Klik dan op zoeken in adreslijst. Bijvoorbeeld B2:

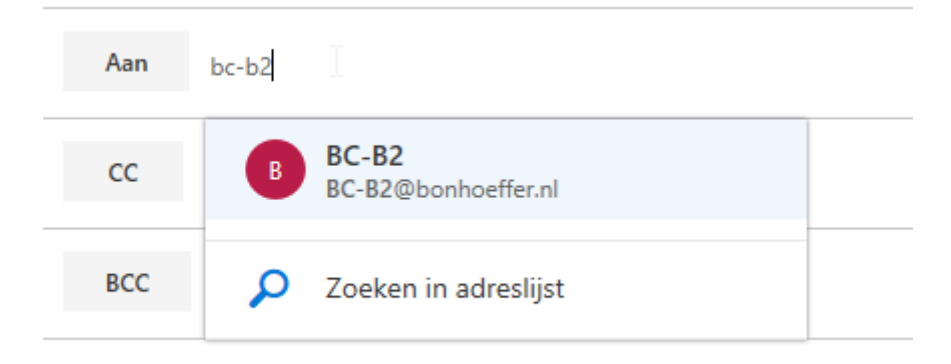

Onderwerp toevoegen

Dit werkt ook met alle lesgroepen. Type **BC-** en de lesgroep zoals in Magister. Bijvoorbeeld H4 ak1 en klik op zoeken in adreslijst

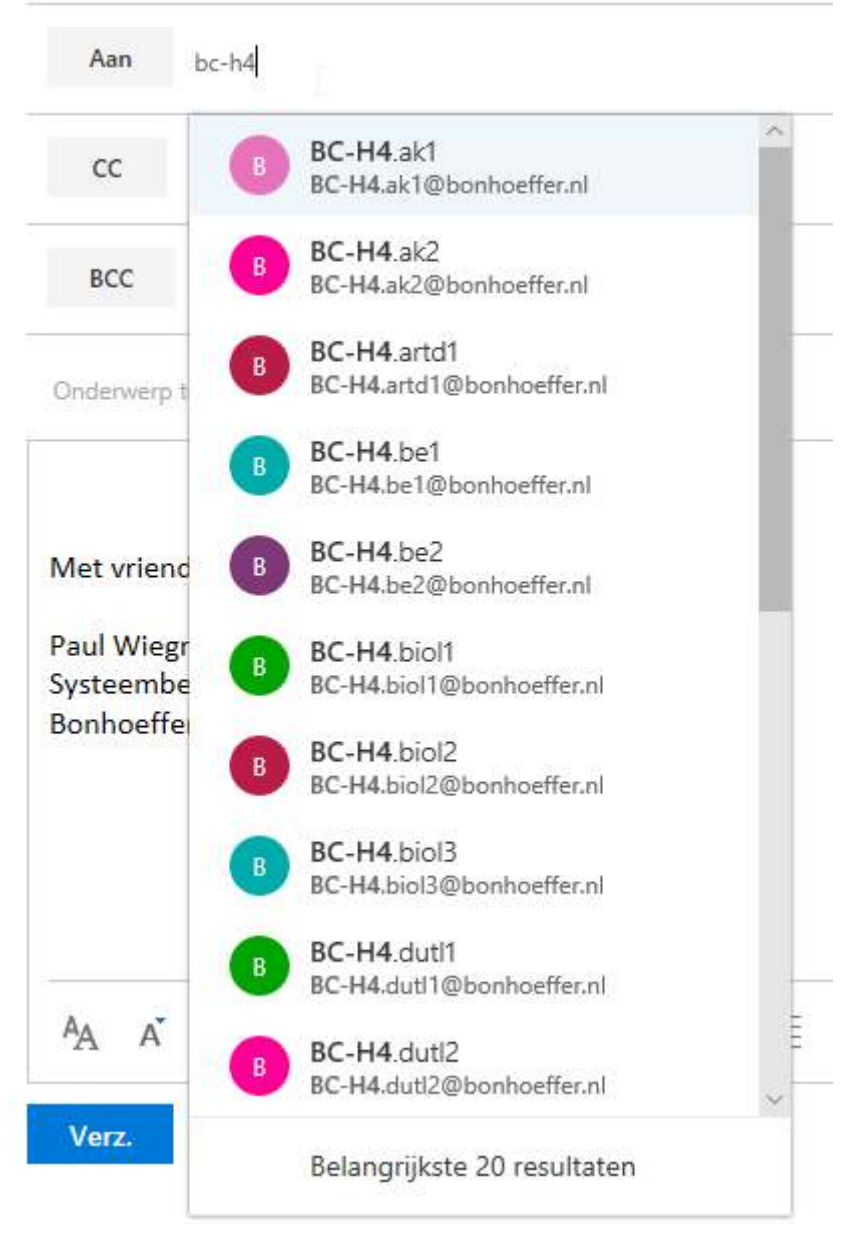

of bijvoorbeeld Bonhoeffertijd . Type BC-BT en klik op zoeken in adreslijst

| Aan                                  | bc-bt |                                              |   |
|--------------------------------------|-------|----------------------------------------------|---|
| сс                                   | BU    | BC-BT16 uur<br>BC-BT16uur@bonhoeffer.nl      | ^ |
| BCC                                  | B     | BC-BTallsport<br>BC-BTallsport@bonhoeffer.nl |   |
| Onderwerp t                          | B     | BC-BTanglia2<br>BC-BTanglia2@bonhoeffer.nl   |   |
|                                      | В     | BC-BTanglia3<br>BC-BTanglia3@bonhoeffer.nl   |   |
| Met vriend                           | •     | BC-BTband<br>BC-BTband@bonhoeffer.nl         |   |
| Paul Wiegr<br>Systeembe<br>Bonhoeffe | B     | BC-BTbreak<br>BC-BTbreak@bonhoeffer.nl       |   |
|                                      | B     | BC-BTcrossfit<br>BC-BTcrossfit@bonhoeffer.nl |   |
|                                      | B     | BC-BTgeoexp<br>BC-BTgeoexp@bonhoeffer.nl     |   |